附件6

## 应聘人员操作说明

招聘网站地址: <u>https://zhaopin.xjmu.edu.cn/。</u>

1. 账号注册

点击右上方【注册】按钮进行账号注册,招聘网站支持手机号注册,同一手 机号、身份证号只能注册一次。输入手机号、证件号码、验证码、密码等信息即 可完成账号注册。

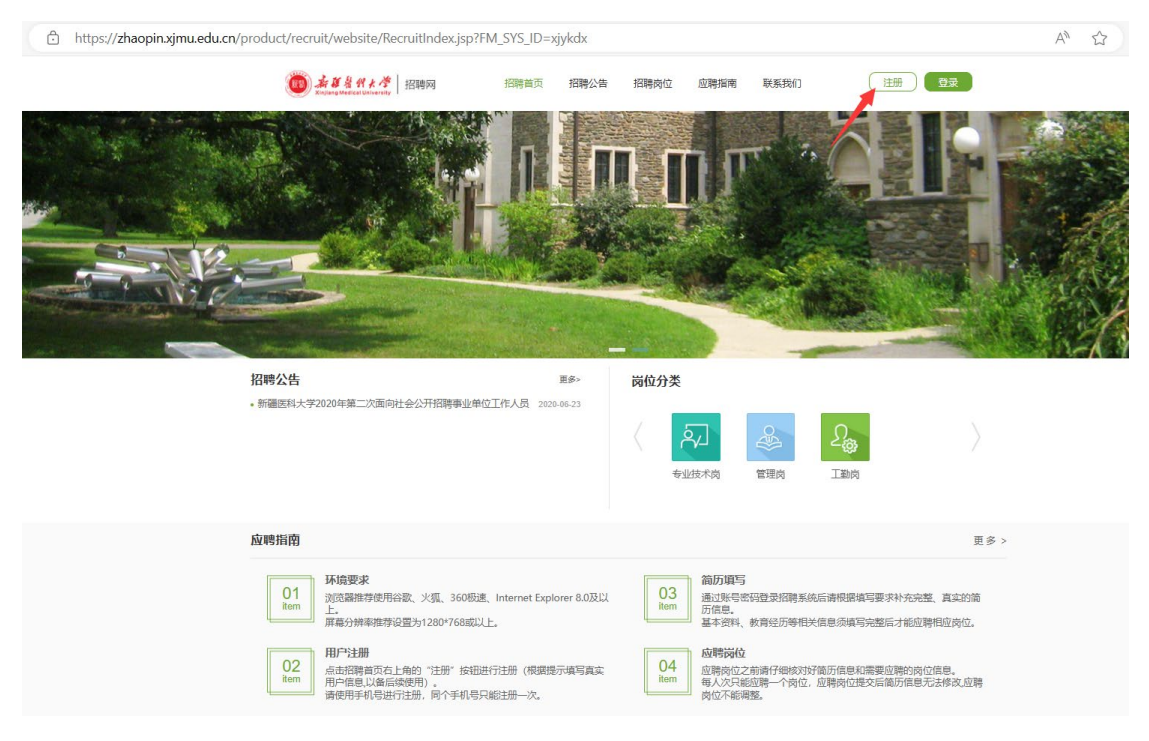

|            | 手机号注册       |       |  |  |  |  |
|------------|-------------|-------|--|--|--|--|
| 账号:        | 请输入手机号      |       |  |  |  |  |
| 姓名:        | 姓名必须跟身份证上一致 |       |  |  |  |  |
| 证件类别:      | 身份证 🗸       |       |  |  |  |  |
| 证件号码:      | 18599857620 |       |  |  |  |  |
| 验证码:       | 请输入验证码      | 获取验证码 |  |  |  |  |
| 密码:        | •••••       | Þ     |  |  |  |  |
| 确认密码:      | 请再次输入密码     | Þ     |  |  |  |  |
| 两次输入密码不一致  |             |       |  |  |  |  |
| 立即注册       |             |       |  |  |  |  |
| 已有账号? 立即登录 |             |       |  |  |  |  |

2. 账号登录

点击右上方【登录】按钮可用手机号登录招聘系统,系统支持账号密码登录 和验证码登录两种方式。

| <b>()</b><br>新算者者代大学<br>Xinjiang Medical University | 招聘首页 招聘公告                                  | 招聘岗位   应聘指南 | 联系我们注册 | 登录 |
|-----------------------------------------------------|--------------------------------------------|-------------|--------|----|
|                                                     | ○ 日本 10 - 10 - 10 - 10 - 10 - 10 - 10 - 10 | 登录          |        |    |
|                                                     | NOTING TO METHOD                           |             |        |    |

## 3. 找回密码

若忘记密码,可点击登录下方的【忘记密码】按钮,通过手机验证码重置密码。

|        | 手机 <del>号</del> 抄 | 一     | -     | 密码重置  |
|--------|-------------------|-------|-------|-------|
| 账号:    | 请输入账号             |       | 密码:   | 请输入密码 |
| 验证码:   | 请输入验证码            | 0546  | 确认密码: | 请输入密码 |
| 短信验证码: | 请输入验证码            | 获取验证码 |       |       |
| 找回密码   |                   | 返回    |       | 重置    |

4. 应聘须知

登录招聘系统后,可以看到应聘须知栏目,应聘人员需要认真阅读应聘须知 内容,按要求填写并提交简历。

| 🖄 应转须知      |                                                                                                    |                                                                                                    |  |  |  |  |  |  |  |
|-------------|----------------------------------------------------------------------------------------------------|----------------------------------------------------------------------------------------------------|--|--|--|--|--|--|--|
| □ 招聘职位      | 新聞時位 ● 現め時の ● 現め時の ● 現的時間 ● 見 通知時間 ● ● ● ● ● ● ● ● ● ● ● ● ● ● ● ● ● ● ●                                                             | 1                                                                                                    |  |  |  |  |  |  |  |
| ☰ 我的中请      |                                                                                                    |                                                                                                    |  |  |  |  |  |  |  |
| 💬 iilaare 7 | <ul> <li> 航端预加</li> </ul>                                                                                                    |                                                                                                    |  |  |  |  |  |  |  |
|             | 一、人才引进与人事招聘工作只接受本系统服名。请在截止日期前填写并投递流历。                                                                                                |                                                                                                    |  |  |  |  |  |  |  |
|             | 二、每位应则者只可申调一个炭位,慎重选择应则炭位。                                                                                                    |                                                                                                    |  |  |  |  |  |  |  |
|             | 三、诱务必保证所增竭历信息真实、准确,如历一旦设遗间不可修改,若应购成功,相关信息将直接进入新疆医科大学人事信息数据库。                                                                         |                                                                                                    |  |  |  |  |  |  |  |
|             | 四、学校将逝过本系统"我的申请"、"通知温思"功能页面、学校官网、系统注册的按用子部籍和联系电话等渠道反馈招聘通知,请及时关注并按要求进行反馈。                                                             |                                                                                                    |  |  |  |  |  |  |  |
|             | 五、南历设施规理                                                                                                    |                                                                                                    |  |  |  |  |  |  |  |
|             | 1. 选择興体应溯岗位                                                                                                    |                                                                                                    |  |  |  |  |  |  |  |
|             | "招聘职位"实际出全部招聘他想,可通过页面下方水平原动亲歪着岗位全部相关信息。点击所要后期具体岗位所在行的"查看详情"按田可了解应期岗位详情,点击岗位详情页面下方的"中调职位"按钮,即可进入"简历项写"。                               | "招聘期位"页列出全路招聘他息,可通过页面下方水平场动身直着岗位全部相关他息,点由所要应用具体岗位所在行时"直看非智"按田可了解应期岗位评慎,点由岗位评慎页面下方的"中调料位"按钮,即可进入"简历真写"。 |  |  |  |  |  |  |  |
|             | 2. 城穹旗历                                                                                                    |                                                                                                    |  |  |  |  |  |  |  |
|             | 简历境号组括基本信息、教育经历、配偶信息、家庭成员、工作经历、专业技术职务、兼职经历、科研成果、发展情况等,                                                                               |                                                                                                    |  |  |  |  |  |  |  |
|             | (1) 请按照程页项写说明,依次项写并及出保存;                                                                                                    |                                                                                                    |  |  |  |  |  |  |  |
|             | (2) 若天動課, 工作经历等, 可直接夠过相位页面;                                                                                                    |                                                                                                    |  |  |  |  |  |  |  |
|             | (3) 軟箭经历、工作经历、兼限经历等页面,须按照时间顺序体次添加相应他息,并可在页面下方查看已添加的相关经历;                                                                             |                                                                                                    |  |  |  |  |  |  |  |
|             | 3. 投递施师历                                                                                                    |                                                                                                    |  |  |  |  |  |  |  |
|             | 氣历信息填写说毕后,走击页面上方"保存并预定流历",则可预定全部已保存的项历内容和上传的的件信息,若上传图片有误,请调整后走击右腕的"重传"进行被换。所有信息确认无说后,则可走击页面上方的"保存项历并是交中请"按钮进行设<br>通、预造成功后,简历内容则不可修改。 |                                                                                                    |  |  |  |  |  |  |  |

5. 招聘职位

点击【招聘职位】菜单,进入职位列表页面,查看职位详情并选择一个职位 申请,同一招聘批次只能申请一个职位。

| Ø | 应聘须知 | 招聘职位者 | 3%影论查询 *           |                  |       |      |                   |      |            |  |  |  |
|---|------|-------|--------------------|------------------|-------|------|-------------------|------|------------|--|--|--|
| Q |      |       | 招聘单位: 全部(3)        | 人事处 (2)   校领导 (1 | )     |      |                   |      |            |  |  |  |
| ≡ |      |       | <b>职位美别:</b> 全部(3) | 专业技术岗 (3)        |       |      |                   |      |            |  |  |  |
| ø |      | 序号    | 操作                 | 职位名称             | 岗位代码  | 招聘单位 | 招聘人数 专业要求         | 学历要求 | 截止日期       |  |  |  |
|   |      | 1     | 查看详情               | Mit              | A1    | 人事处  | 1 哲学 (0101) 冯克思主义 | 18士  | 2024-02-29 |  |  |  |
|   |      | 2     | 查看详情               | 测试2              |       | 校领导  | 10 F2901          |      | 2024-02-29 |  |  |  |
|   |      | 3     | 查看详情               | 教师岗              | CS001 | 人事处  | 2 卫生專理学(100405),军 | 博士   | 2024-03-08 |  |  |  |
|   |      |       |                    |                  |       |      |                   |      |            |  |  |  |

| 招聘职位             |                                                                      |           |
|------------------|----------------------------------------------------------------------|-----------|
| 职位名称、教师尚         | 岗位代码: CS001                                                          | 招聘单位: 人事处 |
| 职位类别: 专业技术岗      | 学历要求: 博士                                                             | 招聘人数: 2   |
| 年龄要求: 3          | 性别要求: 不限                                                             | 民族要求: 不限  |
| 联系方式: 3          | 专业要求:<br>卫生毒理学 (100405) ,军事预防医学 (100406) ,金<br>融 (0251) ,应用统计 (0252) |           |
| 其他条件: 11         |                                                                      |           |
| 岗位职责: 111        |                                                                      |           |
| 发布日期: 2024-02-28 | 截止日期: 2024-03-08                                                     |           |
|                  |                                                                      |           |
|                  |                                                                      |           |
|                  |                                                                      |           |
|                  |                                                                      |           |
|                  |                                                                      |           |
|                  | 申请职位 返回                                                              |           |

申请职位后需要填写简历,完善基本信息、联系方式、学历、工作经历、家庭成员信息 并上传附件材料,无误后提交申请即可。带\*的为必填内容。

| 应聘人员简历<br>提示:<br>1.请上传本人电子版<br>2.身份证请上传正面 | 蓋處免冠延件盤;<br>和反面。 |                |            |                   | ● 帮助   ◆•; |
|-------------------------------------------|------------------|----------------|------------|-------------------|------------|
| ❸ 基本信息                                    |                  |                | 保存并预点流历    | <b>法用编</b> 返回     |            |
| *姓名:                                      |                  | * (生别):        | ₩          |                   |            |
| 证件类型:                                     | Ŧ                | * 证件号码:        |            |                   |            |
| 民族:                                       | -                | 出生日期:          | 1980-12-24 |                   | (FB-1)     |
| 籍贯:                                       | Q                | 政治面貌:          | -          |                   |            |
| 婚姻状况:                                     | *                | 高考是否为民考民:      | *          |                   | 重传         |
| 最后学历毕业院校:                                 |                  | 专业:            |            | 学历:               | Q          |
| 学位:                                       | Q                | 最后毕业时间:        | Ê          | 户口所在地(省市<br>区):   | Q          |
| 户口所在地(县、<br>乡、街道):                        |                  | 出生地:           |            |                   |            |
|                                           |                  |                |            |                   |            |
| 0 联系万式                                    |                  |                |            |                   |            |
| * 手机号码:                                   | 18599857620      | 电子邮箱:          |            | 家庭地址 (曾市<br>区) :  | Q          |
| 家庭地址(县、<br>乡、街道):                         |                  | 通讯地址(省市<br>区): | Q          | 通讯地址(县、<br>乡、街道): |            |

| 新雄          | 8 <b>46</b> Dr     |                            |       | l       | 保存描述       | 所提文申請 返回            |      |      |      |   |
|-------------|--------------------|----------------------------|-------|---------|------------|---------------------|------|------|------|---|
| 序号          | 计 操作               | 工作单位                       | 开始    | 日期      | 结束日期       | 行政职务                | 专业技术 | 迎务   | 备注说明 |   |
| 1           | 详情                 | 22                         | 202   | 4-01-29 | 2024-02-08 | 副处级                 | 技术编辑 | 1    |      |   |
| 矕 家庭        | 城员                 |                            |       |         |            |                     |      |      |      | ^ |
| 新雄          |                    |                            |       |         |            |                     |      |      |      |   |
| 序号          | - 操作               | 姓名                         | 与本人关系 | 工作单位    | 职务         | 身份证号                | 出生日期 | 行政职务 | 备注   |   |
| 1           | 详情                 | 2222                       | 配偶    | 22      | 22         | 22                  |      | 副处级  |      |   |
| ● 上传        | 材料                 |                            |       |         |            |                     |      |      |      | ^ |
|             | 考察表:               | )<br>)<br>)<br>)<br>)<br>) |       |         |            | 按期取得毕业证、<br>学位证承诺书: | 道说   |      |      |   |
| 本人          | 息份证扫描件<br>(PDF格式): | NR                         | I     |         | 1          | 电子版蓝底免冠证<br>件服:     | 道改   |      |      |   |
| 党           | 惯证明扫描件<br>(PDF格式): | 刘茂                         |       |         |            | 执业资格证证明材<br>料:      | 湖茂   |      |      |   |
| <b>0</b> 上传 | 其他材料               |                            |       |         |            |                     |      |      |      | ^ |
|             | 附件1:               | MR                         |       |         |            | 附件2:                | 湖茂   |      |      |   |
|             |                    |                            |       |         |            |                     |      |      |      |   |

## 6. 我的申请

点击【我的申请】菜单进入申请记录列表,可以编辑简历、预览简历、撤销 申请、查看审核意见,可以看到申请记录目前的状态,提交申请后状态为"已提 交、待审核"。

编辑简历:应聘申请为未提交、退回修改时可以编辑;

预览简历:可查看简历详情;

提交申请:应聘申请为未提交、退回修改时可以提交;

撤销申请:应聘申请为未提交时可以撤销;

公开招聘审核意见:可以查看各审核环节的审核意见及结果。

| 🗟 应精须如   | 我的申请            |            |        |        |       |        | <b>•</b> 20           |
|----------|-----------------|------------|--------|--------|-------|--------|-----------------------|
| 口 招聘职位   |                 |            |        |        |       |        |                       |
| ☰ 我的申请   | <b>湾试 (未提交)</b> |            | ✿ 编辑简历 | Q 预览简历 | ◀提交申请 | 會 撤销申请 | ✿ 公开招聘审核意见            |
| ◎ 通知信息 3 | 人事处   博士   A1   | 招聘类型: 公开招聘 |        |        |       | 申请日期   | : 2024-02-29 15:53:59 |
|          |                 |            |        |        |       |        |                       |
|          |                 |            |        |        |       |        |                       |

7. 通知信息

点击【通知信息】菜单进入招聘消息通知列表,可查看人事处发送的站内消息。

| 招聘消息通知 |    |    |    |            |      |       |
|--------|----|----|----|------------|------|-------|
|        |    |    |    |            |      |       |
|        | 操作 | 姓名 | 岗位 | 日期         | 是否查阅 | 用户    |
| 0      | 查看 | 万平 | 测试 | 2024-02-29 | 否    | 超级管理员 |
| 0      | 查看 | 万平 | 测试 | 2024-02-28 | 是    | 超级管理员 |

## 招聘消息通知

日期: 2024-02-29

用户: 超级管理员

消息内容: 请按时参加笔试

是否查阅:是 消息主题: 笔试通知

返回